# 内蒙古自治区政府采购云平台 政府采购项目异地评审各采购当事人 操作手册

2022 年 11 月

| 1. | 被选择的异地采购代理机构操作 | 3 |
|----|----------------|---|
|    | 1.1. 场地共享      | 3 |
| 2. | 项目采购代理机构操作     | 4 |
|    | 2.1. 场地预约      | 4 |
| 3. | 采购人操作          | 5 |
|    | 3.1. 采购人代表授权   | 5 |
|    | 3.2. 专家抽取      | 6 |
|    | 3.2.1. 专家需求表录入 | 6 |
|    | 3.2.2. 专家需求表审核 | 7 |
|    |                |   |

目 录

1. 被选择的异地采购代理机构操作

# 1.1.场地共享

通过场地共享功能可将己方评审场地共享给其他采购代理机构,并满足该采购代理机构在被共享场地进行开标评标,系统操作如下:

进入交易执行子系统并依次点击场地管理→场地维护→共享场 地设置→新增规则→添加代理机构,如下图所示:

|                 | SALTS COMMON                          |                    |                                                                                                    | 61647°B 3732 Q 🗐 | A                |
|-----------------|---------------------------------------|--------------------|----------------------------------------------------------------------------------------------------|------------------|------------------|
| C open          | 16/2192/P                             |                    |                                                                                                    | HEALE SHEEKE     | ph-tentesse (5   |
| G measurop      | isentie siensus                       |                    |                                                                                                    |                  |                  |
| SI INDOAN       | -                                     | 政府的基于关于本地动的代学们单语制。 |                                                                                                    |                  |                  |
| Di contante     |                                       |                    |                                                                                                    |                  |                  |
| 10 HAUDI        | Andling -                             | HARD FOR           |                                                                                                    | ROBB -           |                  |
|                 | TRUNKERICE CONTRACTOR                 | in sector          |                                                                                                    |                  |                  |
| H ## 938 -      | **##W#D                               |                    |                                                                                                    |                  | 800              |
| E an            | BHBIRS -                              | HARE THE           |                                                                                                    | 9/08/8 -         |                  |
| 9 mil -         | PERMITS SAMENTSHARCH                  | Manage -           |                                                                                                    |                  | 100              |
| E 1946 -        |                                       |                    |                                                                                                    |                  | 2                |
| 18 mm           | EntHigh -                             | 10020 -00          |                                                                                                    | N/28M -          |                  |
| G ICHILMA -     | PERMITS REPRESENTED                   | tenter.            | and the second second sec |                  | 6.6              |
| B MITHING -     |                                       |                    |                                                                                                    |                  |                  |
| A Seeme -       | RAURE -                               | AND BOR            |                                                                                                    | KORR -           |                  |
| an remeters     | PERSONAL REPORTS                      | ké vél stul        | 10 10 10 10 10 10 10 10 10 10 10 10 10 1                                                                                                    |                  |                  |
| ABREED GE       | · · · · · · · · · · · · · · · · · · · |                    |                                                                                                    |                  | 800              |
| E BRANARE       | ENELAD -                              |                    |                                                                                                    | NORM -           |                  |
| a) research     | HEMRICELL LOWERLESSINGLY              | several - militian |                                                                                                    |                  |                  |
| activenesi G    | 10/08                                 |                    |                                                                                                    |                  | -                |
| A BURK          | RABINS -                              | 100.00 (ESR        |                                                                                                    | 10088 -          |                  |
| W 1312154       | PERFORM REPRESENTED                   | 10 MPR12           | A COLUMN AND A                                                                                                    |                  |                  |
|                 |                                       |                    |                                                                                                    |                  |                  |
|                 |                                       |                    |                                                                                                    |                  |                  |
| 修改运动信息          |                                       |                    |                                                                                                    |                  | ×                |
| 场地信息:           |                                       |                    |                                                                                                    |                  |                  |
|                 |                                       |                    |                                                                                                    |                  |                  |
| 8階评标案           | 尚本极并标意因                               | 市本级开标业二 市本级        | 并标准三 市本级开标准                                                                                                    |                  | 全线               |
| 29评标度           |                                       |                    |                                                                                                    |                  |                  |
| 共享规则设置:         |                                       |                    |                                                                                                    |                  |                  |
| 场地共享规则: 〇<br>加速 | 90310 0 BHCERLAND                     | 们结果人类的代理结构。        |                                                                                                    |                  |                  |
| 共享代理机构信息名       | .0.                                   |                    |                                                                                                    | setortz          | BETAN BEARING BE |
| 94              | 代理机构名称                                | 组织机构代码             | 法人代表                                                                                                    | 联系手机电            | ante             |
| 1 1             | 内蒙古后城府际代理有限公司 91                      | 152502MA0Py86F89   | 你建宁                                                                                                    | 13664798766      | 800              |
|                 |                                       |                    |                                                                                                    |                  |                  |
| 打钩              |                                       | 12/0               | - MAR                                                                                                    |                  |                  |
|                 |                                       |                    | and the second second                                                                                                    |                  |                  |

#### 第3页共7页

勾选需要共享的场地,并点击【添加代理机构】查询代理机构, 代理机构选择完毕后点击【确定】按钮即可完成场地共享操作。

注: 场地共享需登录场地共享方代理机构账号进行操作,如A代 理机构需要将场地共享给B代理机构,则需要登录A代理机构账号进 行设置。

2. 项目采购代理机构操作

## 2.1. 场地预约

项目采购代理机构可在发布采购公告后预约被选择的异地采购 代理机构的共享场地。登录系统并进入交易执行子系统, 依次点击 场地管理→场地预约→项目预约→场地预约, 如下图所示:

|               | RWR78 9                                                                        | 10H 12 284/2 MILADON                                                                                                    | D.F. H. H. H. H. H. H. H. H. H. H. H. H. H.                                                                                                    | Alleren 1112 💭 📑                                                                                                    | A -              |
|---------------|--------------------------------------------------------------------------------|----------------------------------------------------------------------------------------------------|----------------------------------------------------------------------------------------------------|----------------------------------------------------------------------------------------------------|------------------|
| C ABNO        | () 約2月19<br>() 10月19()<br>() 10月19()<br>() 10月19()                             |                                                                                                    |                                                                                                    | da. University                                                                                                    | a antan - an     |
| E intran      | Liter descentions                                                              | 2A113                                                                                                    | Ap - comment                                                                                                    |                                                                                                    | Sector COLOR     |
| N CAR         | 0 7H (M)                                                                       | 8 AN (88)                                                                                                    | • ## 388                                                                                                    |                                                                                                    |                  |
| 12 HAUDIS -   |                                                                                |                                                                                                    |                                                                                                    |                                                                                                    |                  |
| I RINAMERIN   | ****                                                                           | ******                                                                                                    | *******                                                                                                    |                                                                                                    |                  |
| 11 1R06 -     | O HIBESH 2022-11-18-99.00                                                      | O 19980101 2022 11 18 09:00                                                                                                    | O IFINITE 2022-11 18 09:00                                                                                                    |                                                                                                    |                  |
| (9 am         | <ul> <li>- MURRENTE 2022-11-18 10:00</li> <li>- EVIDENTED 9999</li> </ul>      | <ul> <li>(1) (0) (0) (0) (0) (0) (0) (0) (0) (0) (0</li></ul>                                                                                                    | <ul> <li>ALTRIENC 2022-11-18 10:00</li> <li>ALTRIENC 2022-11-18 10:00</li> </ul>                                                                                                    |                                                                                                    |                  |
| 9 HI -        |                                                                                |                                                                                                    |                                                                                                    |                                                                                                    |                  |
| III (Phi      |                                                                                | and the second second se | ARCHITE COMMON                                                                                                    |                                                                                                    | istenty C. 2     |
| 15 (2%) ····  | 1                                                                              | 1222                                                                                                    |                                                                                                    | teres and the second second second second second second second second second second second second second second                                                                                                    |                  |
| · ABEER 8     | - ms                                                                           | 5 mil                                                                                                    | • ms                                                                                                    | · 7710                                                                                                    | a settition      |
| G IACTINAT -  | 20.04.0                                                                        | ******                                                                                                    | 200002                                                                                                    | · · · · · · · · · · · · · · · · · · ·                                                                                                    |                  |
| A team        | C #164516 2022-11-14 10:00                                                     | O ITERINE 2022 11-14 (9400                                                                                                    | U (TRUTH) 2022-10-10-1000                                                                                                    | O THERE 2022 TO 10 19 09 00                                                                                                    |                  |
| 0 688m        | G M(80810) 2022-11-14 11:00<br>G 80000 (0000) 9888                             | 5 M/RHU 2022-11-18 5000                                                                                                    | 0 M/83/30 2022-10-15 11:00                                                                                                    | () MURRINI 2022-10-10 V2:00<br>() MURRINI 411 2000                                                                                                    |                  |
| AMONG AND A   |                                                                                | - PERSONAL PROPERTY.                                                                                                    |                                                                                                    |                                                                                                    |                  |
| S MINAMAGE    |                                                                                | the second second second                                                                                                    |                                                                                                    |                                                                                                    | ARABAM DISTRICT. |
| S stanser     | -                                                                              |                                                                                                    |                                                                                                    |                                                                                                    | 10 10            |
| ACCREMENT CE  | 0 (HE                                                                          | 8 746 Ind                                                                                                    | • 716 mm                                                                                                    | • ###                                                                                                    |                  |
| Ø NHER        | the state                                                                      |                                                                                                    | And a state of the state of the | - Second Second Se |                  |
| (8) 220940W - | Motel                                                                          | +本場开始書二                                                                                                    | 中本研究所要二                                                                                                    | HORNE                                                                                                    |                  |
| S SAUTE -     | <ul> <li>Heimel 2022-11-81 16:00</li> <li>Wilkense 2022-11-81 17:30</li> </ul> | <ul> <li>Hearth 2022-11-01 1500</li> <li>Hearth 2022-11-01 1600</li> </ul>                                                                                                    | <ul> <li>Helmin: 2022-11-01 1500</li> <li>Million: 2022-11-01 1600</li> </ul>                                                                                                    | Hellerik 2022-10-31 16:00     Hellerik 2022-10-31 17:00                                                                                                    |                  |

|                     | Autor Ball to make the | 80   | 项目编号: Transi na a manani | 采购项目类别:公开招标     | K.     |
|---------------------|------------------------|------|--------------------------|-----------------|--------|
| <b>然的场份的</b>        | 预约体况直着                 |      |                          |                 |        |
| 我的场地标题              | ACCURRENCE             | 1000 | * 预约场线闸途                 | un schu         | 选择场地用途 |
|                     |                        |      | 预给了场场起时间                 | 0               |        |
|                     |                        |      | " 取楽人:                   | \$275-000000000 |        |
| *预约时候:              | - 1                    | +    |                          |                 |        |
| * 联系方式:             |                        |      |                          |                 |        |
|                     | 10.07                  |      |                          |                 | 907    |
| * <b>BRIDIE</b> IB: |                        |      |                          |                 |        |
| * 预约场响:<br>场均使用信息   |                        |      |                          |                 |        |
| "预约运动:<br>影均使用信息    |                        | 0    | 2022年10月31日—2022年11月     | 306H <b>9</b>   |        |

注: 在场地预约界面中, 代理机构需同时将开标、评标场地进行 预约。预约提交后由场地所有者对场地预约进行审核。

3. 采购人操作

# 3.1. 采购人代表授权

登录采购单位账号并进入交易执行子系统,点击采购人授权菜 单,在对应项目后方点击【授权】按钮即可,如下图所示:

|                                              | an smill stat  | •                                                                                                    | HT PORTATION PLANE                   | 63586788 3578 O                                                                                                    | B = 8     |
|----------------------------------------------|----------------|----------------------------------------------------------------------------------------------------|--------------------------------------|----------------------------------------------------------------------------------------------------|-----------|
|                                              | · 🗾 #31.485    | t.                                                                                                    |                                      | persenant 0 es                                                                                                    | an - an   |
| @ vette                                      | 25 1000        | 0.994                                                                                                    |                                      |                                                                                                    |           |
| ET HISTORY                                   | 7801 1.000     |                                                                                                    |                                      | 284                                                                                                    | 1842      |
| 医相子麻痹                                        | 201.000        |                                                                                                    | interior and an an an an an an an an | and the second second s |           |
| 💬 WALT                                       | NEWSCOL        | 内联合组织医半级                                                                                                    | 101101. 389A                         | DADABATA AND A COM                                                                                                    |           |
| Si masa                                      | 716256         | 100 NEW 200                                                                                                    |                                      |                                                                                                    |           |
| 🛞 XHWW                                       | [886] 10910    | and the second second s | ine .                                | 28+                                                                                                    | 1997      |
| C RENG                                       | - 188A: Millio | the second second second second second second second second second second second second second second second s                                                                                                    | 102004                               | and and a second second                                                                                                    |           |
| E indexe                                     | WENDER.        | 内蒙古仙台区本法                                                                                                    | 如此形式:分数采用                            | 立场内截射河                                                                                                    |           |
| Di innes                                     |                |                                                                                                    |                                      | - Antonio Antonio I                                                                                                    |           |
| TT WALKER                                    | 14             |                                                                                                    |                                      | 10条件 月3条 [                                                                                                    | (2.2)     |
| IS REARING                                   |                |                                                                                                    |                                      |                                                                                                    | <b>C</b>  |
| <b>1</b> 1 1 1 1 1 1 1 1 1 1 1 1 1 1 1 1 1 1 | *              |                                                                                                    |                                      |                                                                                                    | 1.5 XXXXX |
| I okwa                                       |                |                                                                                                    |                                      |                                                                                                    |           |
| P HTIGH                                      |                |                                                                                                    |                                      |                                                                                                    |           |

并在授权界面录入采购单位参与评标、资格审核等人员信息, 完

#### 第5页共7页

# 成系统在线签章操作,如下图所示:

|               | (Piterson)                                                                                                    |                                                                                 | 1988                                                                                    | anne an D                                           | 8 = B |
|---------------|----------------------------------------------------------------------------------------------------|---------------------------------------------------------------------------------|-----------------------------------------------------------------------------------------|-----------------------------------------------------|-------|
| (二) 采用人授权     |                                                                                                    |                                                                                 |                                                                                         |                                                     |       |
| B INALIZATION | CORPORE DE LOS DE LOS D | <b>新教人代表面影响</b>                                                                 | HGRA PERSONAL AND A STATE                                                               |                                                     |       |
|               | #用人代表/面積相比<br>● 描示 明潔 (加)<br>于日本代点(約)小<br>因此:0(代人(2))                                                                                                    | (#5. #59102888558854000     (#4.80001.0009-000844000     (#409     (#5.009-0008 | 《中国教史上书授仪书典人代表/总》<br>2回新闻堂上代记代人委员用片。<br>【2回新闻堂上代记代人委员用片。                                | атеранілі ерене, кертер<br>Калакатарарда, керталі а | 人族不可以 |
|               | RRANS/2010                                                                                                    | - 2445 BRAHE<br>- 2446 BE-2746<br>- 8552 BE-2546                                |                                                                                         | #1298 #ff                                           | -     |
|               |                                                                                                    |                                                                                 | алана-тапарала.<br>Дана-тапарала.<br>Дана-тапарала.<br>Пана-тапарала.<br>Пана-тапарала. |                                                     | -     |

# 3.2. 专家抽取

# 3.2.1. 专家需求表录入

采购单位完成采购人代表授权操作后,使用经办账号进入专家管 理子系统,依次点击专家抽取→专家需求表申报进入需求表申报界 面,在该界面中点击【新增】按钮录入需求表,如下图所示:

|                                                                           | iath | -       | ARADOSKARMA |       |     |       | 41449798 1510 O                                                           | 8 = 8 |
|---------------------------------------------------------------------------|------|---------|-------------|-------|-----|-------|---------------------------------------------------------------------------|-------|
|                                                                           |      | 084 088 | c.          |       |     | RURX- | > MEEDIN                                                                  |       |
| SRM()<br>4758<br>1958<br>3 AARX<br>10588<br>10588<br>10588<br>0 84495<br> | 24   | 8843    |             | ANDIA | vos | **    | MINIMUM<br>MINIMUM<br>MINIMU<br>MINIMU<br>ARMANIA<br>ARMANIA<br>MINIMUMAN |       |
| C SEASTS                                                                  |      |         |             |       |     |       |                                                                           |       |

|                              | 的云平白                | -             |             |                   |                   |   | B161078: 3638 | 0  | s == 8    |
|------------------------------|---------------------|---------------|-------------|-------------------|-------------------|---|---------------|----|-----------|
| = *<br>© #855                |                     |               |             |                   |                   |   |               |    |           |
| 5 288/7<br>11 167#8          | 8400                |               |             |                   |                   | - |               | 3[ | amatr-    |
| O RAME                       | - 2010<br>2019-0223 | 82748         | PORTAL      |                   | [+m] <sup>1</sup> |   |               |    |           |
| E HREA                       | 2216                | -             |             |                   | + 8.0             | 2 |               |    |           |
| <ul> <li> <i> </i></li></ul> | · 2094              | 201-211       | - 88694     | And a set         | ~                 |   |               |    |           |
| E VER                        |                     | -             |             |                   |                   |   |               |    |           |
| A WEVERE                     | - #8#1884           | au-marine     |             |                   | -                 |   |               |    | Cop Hanna |
|                              | HERRICAL STREET     | Re-resolution | 1280308.434 | and comparison of |                   |   |               |    |           |
|                              | ***                 | -             |             |                   |                   |   |               |    |           |
|                              | 100.000             | -             |             |                   | 4249              |   |               |    |           |
|                              | 8.150               | 888.×.        |             |                   |                   |   |               |    |           |
|                              |                     |               |             |                   | 6,049             |   |               |    |           |

注: 若项目为异地评审项目,则需要调整左上角处的"项目评审 所在区划"项,选择项目实际评审区划,抽取实际区划下的评审专家。 需求表填写完毕后点击【提交】按钮即可。

## 3.2.2. 专家需求表审核

登录采购单位审核账号,进入专家管理子系统,依次点击专家抽 取→专家需求表申报,在待审核页签下审核需求表即可,需求表审核 通过后,系统将自动在开标前4小时进行专家抽取,若专家请假,系 统可实现自动补抽,若抽取失败,登录采购单位经办账号及时调整专 家评审专业分类再次提交审核,直至完成抽取。